## Paying with Venmo Step by Step

\*The Black Circles indicate the buttons to push\*

1. Download the "Venmo" app & Open the app

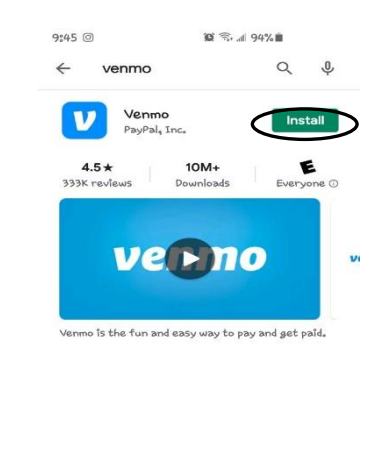

Debit Card

No Fee

C

1% Fee (min \$0,25, max \$10,00)

4

Instant

Standard

1 to 3 Bus

х

Card Number

MM/YY

Zip Code

Ш

(+) Add debit card

+ Add bank account.

Add Card

debit card.

Add

Ο

Select Card or Bank

9:58 🌲 回

Instant

Standard

(+) Add debit card.

+ Add bank account ← Instant (Recommended)

ΠĬ.

Venmo uses Plaid to verify your bank account information and, periodically, your bank account balance to check you have enough funds to cover certain transactions.

You can turn off Venmo's use of Plaid by simply removing bank account, You can always use our manual verification process to add a bank account, which doesn't use Plaid.

Continue

Select Card or Bank

←

2. Select "Sign up with Email"

Marc K charged Erica M

Q

Miss you

MK

- 3. Fill out all your information and allow this app to have access to your contacts
- 4. Set up with a Debit Card or a Bank Account. There is a 3% charge if you use a Credit Card & a 1% charge with a Debit Card. The Bank Account has no fee.

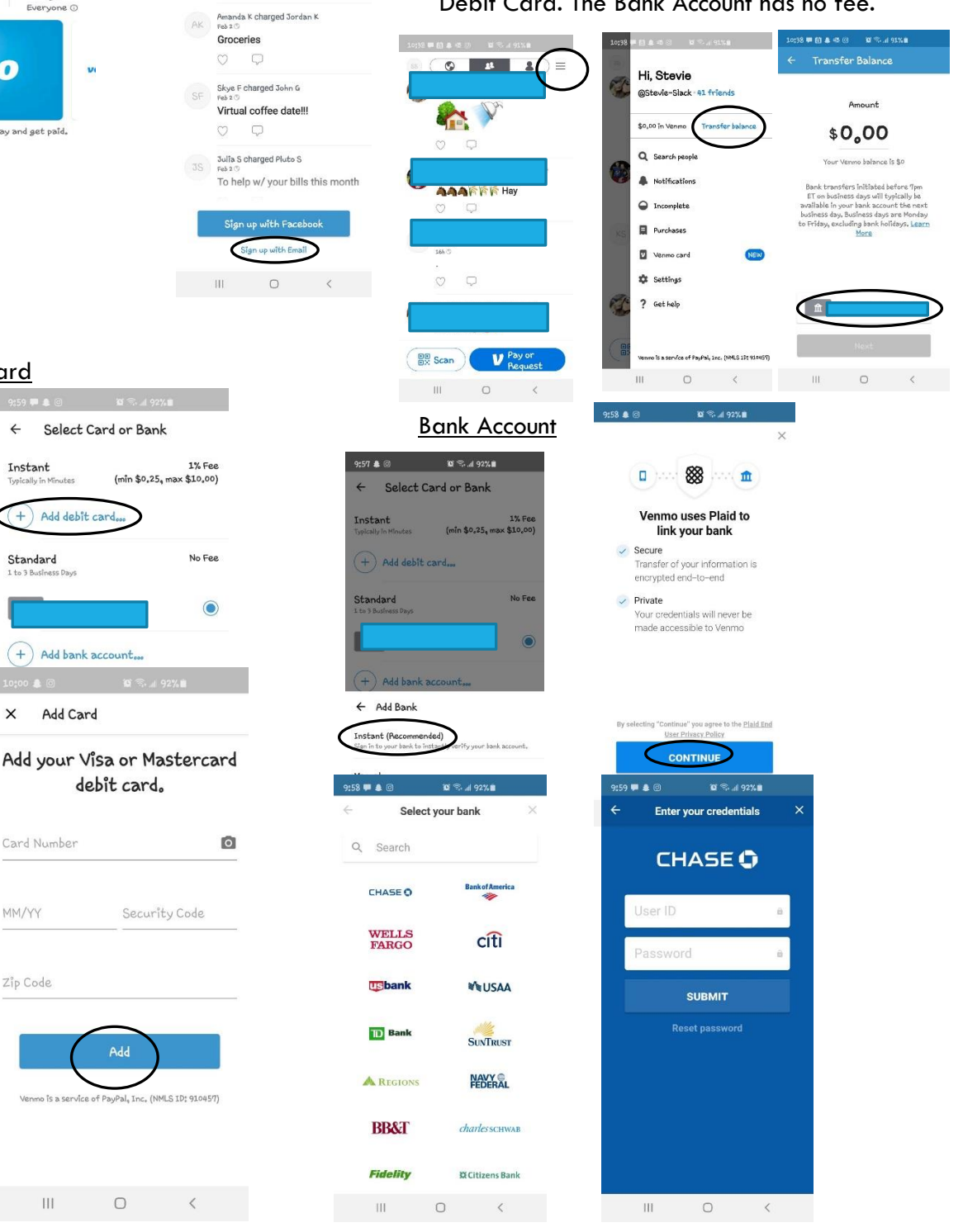

## Paying with Venmo Step by Step

5. Now that you have set up a Debit Card or a Bank Account, go back to where it says "Transfer Balance". Then enter the amount you would like to transfer and push next.

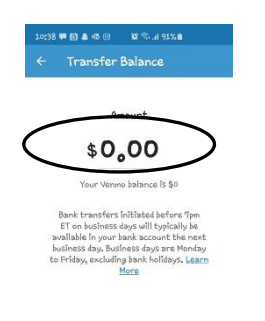

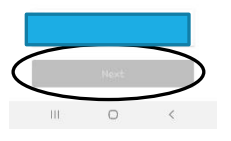

\*The Black Circles indicate the buttons to push\* 6. To Pay your entry fees. ← Pay or Request 10;32 **# 6) & 4** (5) W S. a 91% **8** 8 (⊘ ▲ ▲ ) ≡ cbbrc98@yahoo.com, \$0 × Pay or Request Stevie Slack 🙈 Cbbrc98@yahoo.com cbbrc98@yahoo.com 2 🕢 🖪 🖸 O Public is and I 1 2 3 4 5 6 8 9 7 1 2 3 4 5 6 7 8 9 0 1 0 a 5 Ĵ k \$ 分 с V Pay or 1#1 , @ EN/OPA 1 !#1

Put your name and a horse emoji!

Put the amount you need to pay and then push "Pay"!